# 倫理審査申請システム 簡易マニュアル

#### ⑤審査状況および審査結果・許可書の 確認・印刷方法

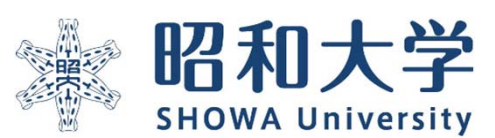

作成:統括研究推進センター 臨床研究支援課 作成日:2023年3月15日

### (1)審査状況の確認方法

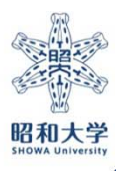

Copyright@SHOWA University All rights reserved.

#### 審査状況の確認方法-1

# 昭和大学 倫理審査申請システム メインメニュー メインメニュー メインメニュー

## 申請者用メニュー 新規申請 利用ガイド

研究課題一覧

2022年05月09日

#### □ 取下げた研究課題も表示 □ 終了した研究課題も表示 承認番号 委員会 課題名 表示 大腿骨近位端骨折の術後の食事摂取量に与える因 表示 未採番 委員会 子は何か 未採番 委員会 【パワポの素材】 表示 【A班】委員会 フロー確認試験 表示 2022-007-A COVID-19による面会制限下でのリハビリテーシ 未採番 委員会 表示 ョン病棟の在宅復帰率について + 22来 禾昌合 酸表と水表ガス吸入後の病労回復とその影響 表示

#### 審査状況についてはシステム上で確認できます。

ログイン後に表示される、メインメニュー画面の【表 示】ボタンを選択すると研究課題詳細表示が表示されま す。

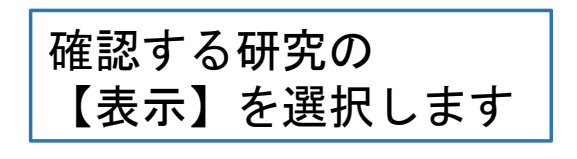

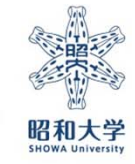

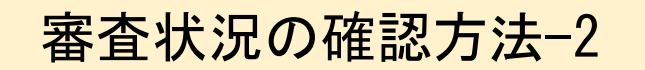

#### ※昭和大学 倫理審査申請システム

<u>くインメニュー</u>:研究課題詳細表示

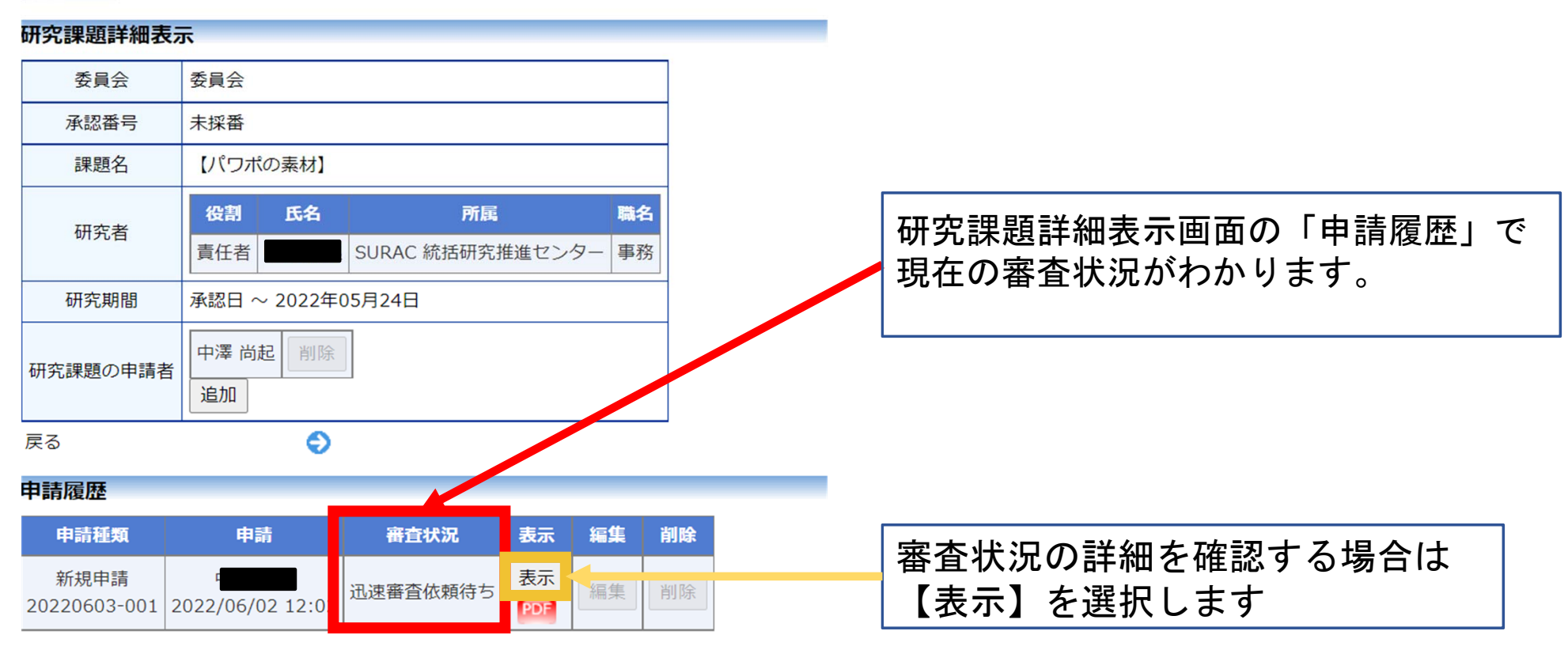

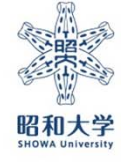

| 審             | 査状況の研                                                                      | 霍認方法−3                                                                                                    |                                                |   |                 |      |      |                                              |              |
|---------------|----------------------------------------------------------------------------|----------------------------------------------------------------------------------------------------|------------------------------------------------|---|-----------------|------|------|----------------------------------------------|--------------|
| 🗼 昭和ナ         | 大学 倫理審查日                                                                   | 申請システム                                                                                                    | Get Get READER ログアウト                           |   |                 |      |      |                                              |              |
| メインメニュー:研究課   | <u>『題詳編表示</u> :申請書體覧                                                       |                                                                                                    |                                                |   |                 |      |      |                                              |              |
| 申請書閲覧         |                                                                            |                                                                                                    |                                                |   |                 |      |      |                                              |              |
| 承認番号          | 課題名                                                                        | 申請種類 申 查状況                                                                                                    |                                                |   |                 |      |      |                                              |              |
| 2022-010-A 確認 | 恩チェック用                                                                     | 新規申請 中澤 尚起<br>20220531-002 2022/05/31 15:32 審査完了                                                                              |                                                |   |                 |      |      |                                              |              |
| この申請書につい      | て、事務局に問い合わせ 🌍                                                              |                                                                                                    |                                                |   |                 |      |      |                                              |              |
| 研究課題詳細表示      | ٢                                                                          |                                                                                                    |                                                |   |                 |      |      |                                              |              |
| 戻る            | ¢                                                                          |                                                                                                    |                                                |   |                 |      |      |                                              |              |
| 申請書 質疑応答 ヒア   | アリング メールログ                                                                 |                                                                                                    |                                                |   |                 |      |      |                                              |              |
|               |                                                                            | 申請書                                                                                                    |                                                |   |                 |      |      |                                              |              |
| 最新版(2022年     | 年05月31日 15:32:07) 🗸 🗌 一時保存の版も                                              | 5表示                                                                                                    |                                                |   |                 |      |      |                                              |              |
|               |                                                                            | 新規申請                                                                                                    |                                                |   |                 |      |      |                                              |              |
| 申請者中          | 澤 尚起                                                                       |                                                                                                    |                                                | Г |                 |      |      | <b>.</b> .                                   |              |
| 申請日時 20       | 022年05月31日 15:32:07                                                        |                                                                                                    |                                                |   | 由語聿問            | 暫而而  | の最下車 | 乳にある                                         |              |
|               |                                                                            | 申請書                                                                                                    |                                                |   | <b>T ᇚ ᆷ </b> 闶 | 見凹凹、 |      |                                              |              |
|               | 1. 研究課題名                                                                   | 確認チェック用                                                                                                    |                                                |   | 「審杳状            | 況」に  | て審査は | 犬況の詳紙                                        | 田が           |
|               | 2. 研究責任(代表)者                                                               | 氏名         所顧           中澤 尚起         SURAC 統括研究推進センター         事           電話番号:         ************************************ | 各 受講状況 eAPRIN受講状況<br>務 2020-0001 未受講           |   | 確認出来            | ます。  |      | / <b>/ / / / / / / / / /</b> / / / / / / / / | д <i>7</i> е |
|               | 3. 研究分担者                                                                   | 氏名         所服         単           桑原理恵         SURAC 統括研究推進センター         事           ※AADDTN未要項1、アイドキロ         第               | 名 受講状況 eAPRIN受 A況<br>務 2020-0001 <del>まま</del> | _ |                 |      |      |                                              |              |
|               |                                                                            | 春喜状況                                                                                                    |                                                |   |                 |      |      |                                              |              |
| 即且纵目          |                                                                            |                                                                                                    |                                                |   |                 |      |      |                                              |              |
| 受理            | 2022/05/31 15:32:07 2022/05/31 15                                          | 5:39:56                                                                                                    |                                                |   |                 |      |      |                                              |              |
| プレチェック依頼      | 粮 2022/05/31 15:39:56 2022/05/31 15<br>了 2022/05/31 15:40·22 2022/05/31 15 | 5:40:24                                                                                                    |                                                |   |                 |      |      |                                              |              |
| 迅速審査依頼        | 2022/05/31 15:41:05 2022/05/31 15                                          | 5:41:48                                                                                                    |                                                |   |                 |      |      |                                              |              |
| 迅速審査終了        | 2022/05/31 15:41:48 2022/05/31 15                                          | 5:42:19                                                                                                    |                                                |   |                 |      |      |                                              |              |
| 審査結果登録        | 2022/05/31 15:42:19 2022/05/31 16                                          | 6:16:17                                                                                                    |                                                |   |                 |      |      |                                              |              |
| 決裁            | 2022/05/31 16:16:17 2022/05/31 16                                          | 6:16:43                                                                                                    |                                                |   |                 |      |      |                                              |              |
| 実施許可          | 2022/05/31 16:16:43 2022/05/31 16                                          | 6:17:23                                                                                                    |                                                |   |                 |      |      |                                              |              |
| 審査完了          | 2022/05/31 16:17:23                                                        |                                                                                                    |                                                |   |                 |      |      |                                              |              |
|               |                                                                            |                                                                                                    |                                                |   |                 |      |      |                                              |              |

審査状況の確認方法-4

審査フローについて

審査は下記フローで進みます。 「受理」・「審査完了」の際に研究責任者と連絡担当者にメールで通知されます。

迅速審査の場合

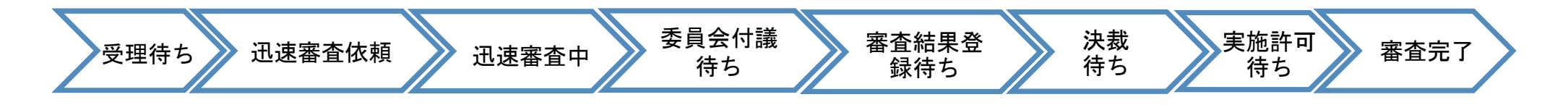

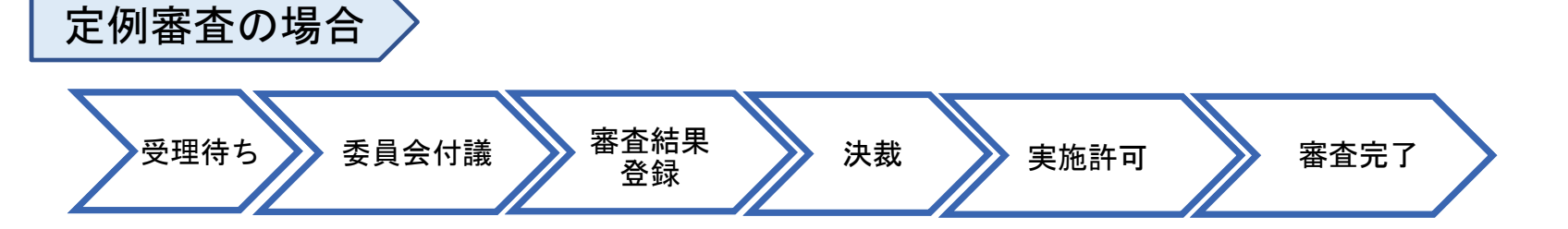

### (2)審査結果・許可書の確認・印刷方法

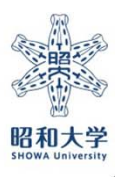

Copyright@SHOWA University All rights reserved.

#### 審査結果・許可書の確認・印刷方法-1

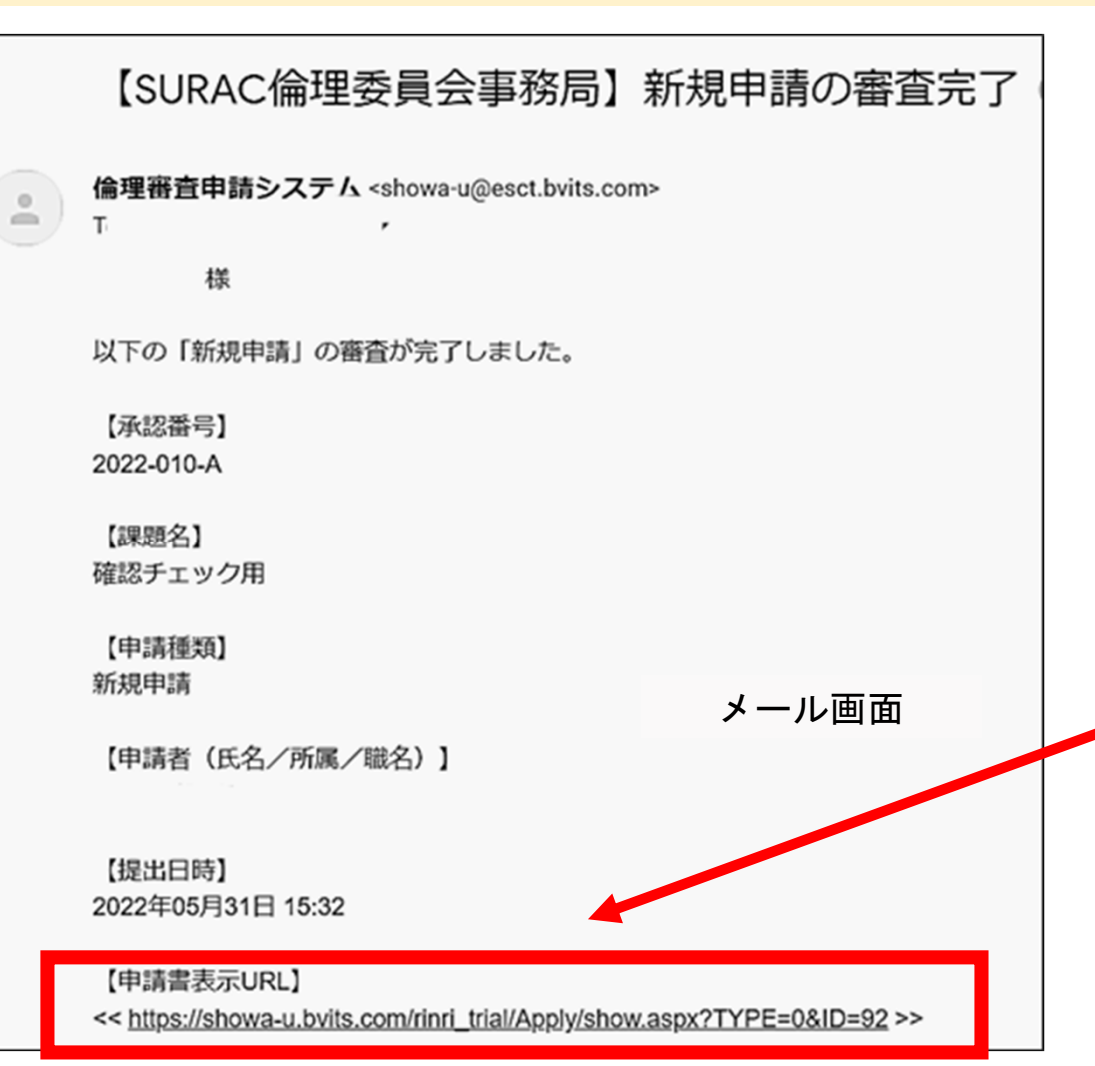

### 定例審査、迅速審査ともに実施許可が下りた際には、メールが送信されます。

URLを選択すると対象の研究の申請書閲 覧画面に移動します。

#### 審査結果・許可書の確認・印刷方法-2(審査結果通知書)

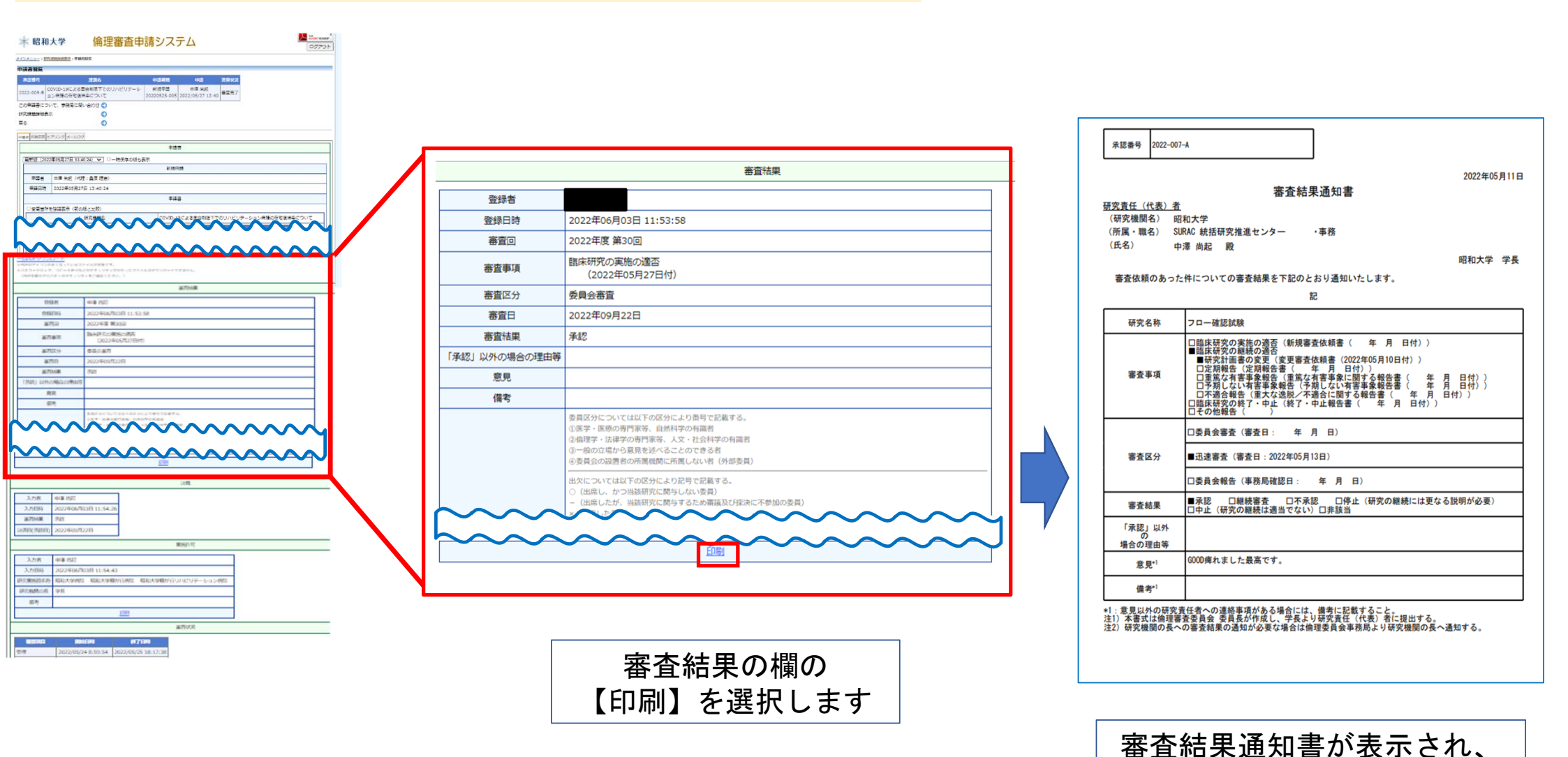

印刷が可能です。

#### 審査結果・許可書の確認・印刷方法-3(臨床研究実施許可通知書)

| ★ 昭和大学 倫理審査申請システム ■ ********                                                                                                    |         |                                     |   |          |                                         |                             |          |
|----------------------------------------------------------------------------------------------------|---------|-------------------------------------|---|----------|-----------------------------------------|-----------------------------|----------|
| 202205                                                                                                    |         |                                     |   |          |                                         |                             |          |
| 中读書解释                                                                                                    |         |                                     |   |          |                                         |                             |          |
|                                                                                                    |         |                                     |   |          |                                         | 2022年06日03日                 |          |
| □ □ 2000年2月について、市田市に見い合わせ ◎ 2012/00/2010 2012/00/2012/12/14/0                                                                                                    |         |                                     |   |          |                                         | でにたてでのたけたたでいてん。書            | <u>r</u> |
| HRA####88 〇<br>戻る 〇                                                                                                    |         |                                     |   |          |                                         | 臨床研究実施計可通知書                 |          |
| -ana mazza 5290-59 X-3609                                                                                                    |         |                                     |   |          |                                         |                             |          |
| 128                                                                                                    |         |                                     |   | 研究       | 責任者 所属:                                 |                             |          |
| (編作版: 2022年05月27日:15:42:24) ▼ □→時が浮か(図と具示     (編作版:                                                                                                    |         |                                     |   |          | 氏名:                                     |                             |          |
|                                                                                                    |         |                                     |   |          |                                         | 研究機関の長                      |          |
| ###                                                                                                    |         |                                     |   | 下言       | 記版床研究に、                                 | ついて「実施を許可」ます                |          |
| □ 安美田が会議選手(第のほど比較)                                                                                                    |         |                                     |   | 1 8      |                                         | 「「「、天旭と町「」しより。              |          |
|                                                                                                    |         |                                     |   |          |                                         | â                           |          |
|                                                                                                    |         |                                     |   |          | the second second second second         |                             |          |
| TERCHOPPOLICE - R AND AND A CONTRACTOR OF A CONTRACTOR OF A CO |         |                                     |   | (1)      | <b>卅究課題名</b>                            |                             |          |
| 各月25月11日19月1日)。1997年1月1日日(1997年1日)(1997年1日)(199                                                                                                    |         |                                     |   |          |                                         | 四五十些合应                      |          |
| a704R                                                                                                    |         |                                     |   | 研究       | 実施機関名称                                  | 昭和大学协院<br>昭和大学藤が丘病院         |          |
|                                                                                                    |         |                                     |   |          |                                         | 昭和大学藤が丘リハビリテーション病院          |          |
| 第四日 2022年度 第203日                                                                                                    |         |                                     |   |          |                                         |                             |          |
| 第71条で<br>1002年05月27日で<br>1002年05月27日で                                                                                                    |         |                                     |   | 研        | 究機関の長                                   | 学長                          |          |
| (第四次) 登録の第四<br>第四次 2003年80月20日                                                                                                    |         | 実施許可                                |   | 3        | 2.30 ナ、4日 大                             |                             |          |
| 347948E (741                                                                                                    |         |                                     |   | 合理       | 和語を得た                                   | 昭和大学における人を対象とする研究等に関する倫理委員会 |          |
| TRATE LANCEMENT                                                                                                    | 入力者     | 中澤 尚起                               |   | into ALE | SC PLAY THY                             |                             |          |
| (D)                                                                                                    | 1 + 0 + | 2022年06月02日 11:54:42                |   | 委員       | 員会の承認日                                  | 2022年09月22日                 |          |
| 5847 HC 2017 22 X XX HC 2 X 34 FT 2 4 47 K.<br>147 - X 84 AFT 26 - C 2 X XX FT 2 A 2 X 2 X 2 X 2 X 2 X 2 X 2 X 2 X 2 X                                                                                                    | 入力日時    | 2022年06月03日 11:54:43                |   |          |                                         |                             |          |
|                                                                                                    | 研究実施設名称 | 昭和大学病院 昭和大学藤が丘病院 昭和大学藤が丘リハビリテーション病院 |   |          | 備考                                      |                             |          |
|                                                                                                    |         |                                     | _ |          |                                         |                             |          |
|                                                                                                    | 研究機関の長  | 学長                                  |   |          |                                         |                             |          |
| j.kt.                                                                                                    | 備老      |                                     |   |          |                                         |                             |          |
| 3.598 448 H30                                                                                                    | EH12    |                                     | _ |          |                                         |                             |          |
| 3.7/EB9 20224/06/1018 11:54:26<br>arms/arms/arms/arms/arms/arms/arms/arms/                                                                                                    |         | 白刷                                  |   |          |                                         |                             |          |
| 04789/18490 3022400/0228                                                                                                    |         |                                     |   |          |                                         |                             |          |
| 業時代可                                                                                                    |         |                                     |   |          |                                         | <u> </u>                    |          |
| 3,5/8 4(#:5)2                                                                                                    |         |                                     |   |          | 日日日日日日日日日日日日日日日日日日日日日日日日日日日日日日日日日日日日日日日 | 床研究美他許り迪知書か衣示               |          |
| 入力回動 2022年08月20日1154-43<br>研究開始後年時 福祉大学時代 福祉大学報行行所に 福祉大学報行行力リビリテーション研究                                                                                                    |         | 宝佐か司の潤の                             |   |          |                                         |                             |          |
| IRONNOR PR                                                                                                    |         | 天旭計りの懶り                             |   |          |                                         | され、印刷が可能です。                 |          |
| #7                                                                                                    |         |                                     |   |          |                                         |                             |          |
| BUILDAN -                                                                                                    |         | 【印刷】を選択します                          |   |          |                                         |                             |          |
| NUTRINCE NUMERAL REPORTS                                                                                                    |         |                                     |   |          |                                         |                             |          |
| 19時 2022/05/24 8:59:54 2022/05/25 18:17:38                                                                                                    |         |                                     |   |          |                                         |                             |          |

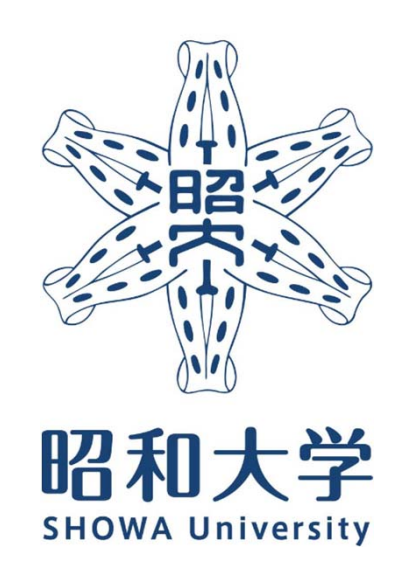

昭和大学 統括研究推進センター 臨床研究支援課 内線:8129 外線:03-3784-8129